1º : Abra a tela de pesquisa do Sistema Pergamum. Digite "autismo" e selecione busca por termo livre. Em "tipo de obra", selecione "Ebook":

| esquisa Geral                                                        |                                                              | Selecione outras pesqu |
|----------------------------------------------------------------------|--------------------------------------------------------------|------------------------|
|                                                                      | Pesquisar                                                    |                        |
|                                                                      | Unida                                                        | e de Informação: Todas |
| Buscar por: Livre V Ano de publicação:                               | -                                                            | Tipo de obra:          |
| Registros por página: 20 🗸                                           |                                                              | Tipo de obra           |
| - Clique em "MEU PERGAMUM" (menu s                                   | uperior) para ter acesso a sua conta de usuário e assim obte | Todos                  |
| sobre materiais pendentes,                                           | s pendentes, renovações, reservas, debitos, etc.             | Livros                 |
| - O e-mail é uma forma de alertá-lo sobr                             | e a data de devolução de seu empréstimo, que é de sua rest   | C Ebook                |
| Lembre-se de manter o endereço atualizado. O não                     | o envio da mensagem, independente do motivo, não o isenta    | - Folhetos             |
| - Você tem até 48 horas para emprest                                 | ar o material reservado, passado esse prazo, ele voltará par | Catálogos              |
| voce can ace to notas para ampresan o naterial reservado, passado es |                                                              | Artigos                |
|                                                                      |                                                              | □ Recordes             |

2º : Ao abrir a tela de resultados, selecione o título de interesse, clicando no cadeado: ]

| Referência   Marc   Dublin core                                                                                                    | - 201 - 201 - 5005                                 |
|----------------------------------------------------------------------------------------------------|----------------------------------------------------|
| 6. 🔲 Autismo Infantil - Novas Tendências e Perspectivas - 2ª Edição / 2015 - ( Ebook )                                                                  |                                                    |
| en Jur ASSUMPÇÃO JÚNIOR, Francisco Baptista. Autismo Infantil - Novas Tendências e Perspectivas - 2º Edição. Editora Atheneu 2015 345. ISBN 97885388866 | π                                                  |
| Referência   Marc   Dublin core                                                                                                    | <b>№</b> 🖉 № Acm                                   |
| 7. AUTISMO NAS CONSULTAS DE PUERICULTURA: Conhecimento do enfermeiro na detecção precoce de sinais e sintomas do autismo / 2021 -                       | ( Ebook )                                          |
| AAICON DE ARAUJO NOGUEIRA. AUTISMO NAS CONSULTAS DE PUERICULTURA: Conhecimento do enfermeiro na detecção precoce de sinais e sini 84474-16-6.           | tomas do autismo. Editora Neurus 2021 51. ISBN 978 |
| Referência   Marc   Dublin core                                                                                                    | 2 P N Ace 5021                                     |
| s. 🔲 Autismo: o que fazer e o que evitar - Guia rápido para professores do Ensino Fundamental / 2022 - ( Ebook )                                        |                                                    |
| anter MARCO PONTIS. Autismo: o que fazer e o que evitar - Guia rápido para professores do Ensino Fundamental. Editora Vozes 2022 51 p. ISBN 978655713   | 6560.                                              |
| Referência   Marc   Dublin core                                                                                                    | 🧏 👂 📈 🚛                                            |
| 9. 🔲 Autismo : vivências e caminhos / 2016 - ( Ebook )                                                                                                  | (*                                                 |
| VERA LÚCIA CAMINHA; JULLIANE YONEDA HUGUENIN; LÚCIA MARIA DE ASSIS; PRISCILA PIRES ALVES. Autismo : vivências e caminhos. Editora Bluc                  | her 2016 139. ISBN 9788580391312.                  |
| Clique aqui para acessar o material com acesso restrito                                                                                                 | <b>№</b> ₽ № Ace                                   |
| 10. Autista no Mercado de Trabalho / 2021 - ( Ebook )                                                                                                   |                                                    |
| ODUVALDO VENDRAMETTO; ROSE KELLY IRENE S. DA C. MELICIO. Autista no Mercado de Trabalho. Editora Blucher 2021 0. ISBN 9786555500707.                    |                                                    |
| I Referincia   Marc   Dublin core                                                                                                    | 🧏 🗭 📈 Action 5001                                  |
| 11. 🗌   Avaliação cognitiva no TEA / 2020 - ( Ebook )                                                                                                   |                                                    |
| GRAZIELLE TAVARES. Avaliação cognitiva no TEA. Contentus 2020 84. ISBN 9786557453520.                                                                   |                                                    |
| Referència   Marc   Dublin core                                                                                                    | 🧏 🔎 📈 ACB 5003                                     |
| 12. 🗌 Dificuldades específicas de aprendizagem - Ideias práticas para trabalhar com: dislexia, discalculia, disgrafia, dispraxia, Tdah, TEA, Sindrom    | e de Asperger e TOC / 2019 - (Ebook )              |

3º Ao clicar no cadeado, abrirá uma tela para ser inserida a matrícula/SIAPE e a senha da biblioteca:

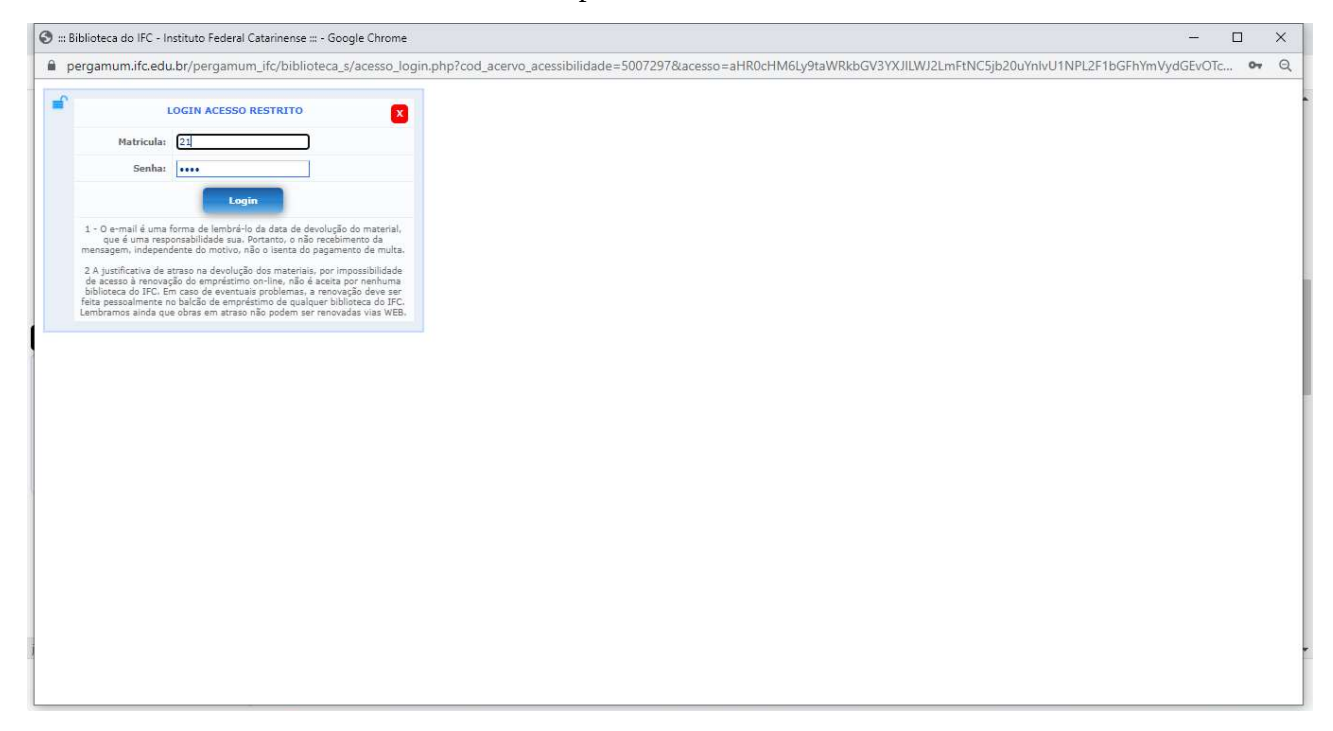

4º – Em seguida, ocorrerá um redirecionamento à plataforma de acesso ao Ebook selecionado:

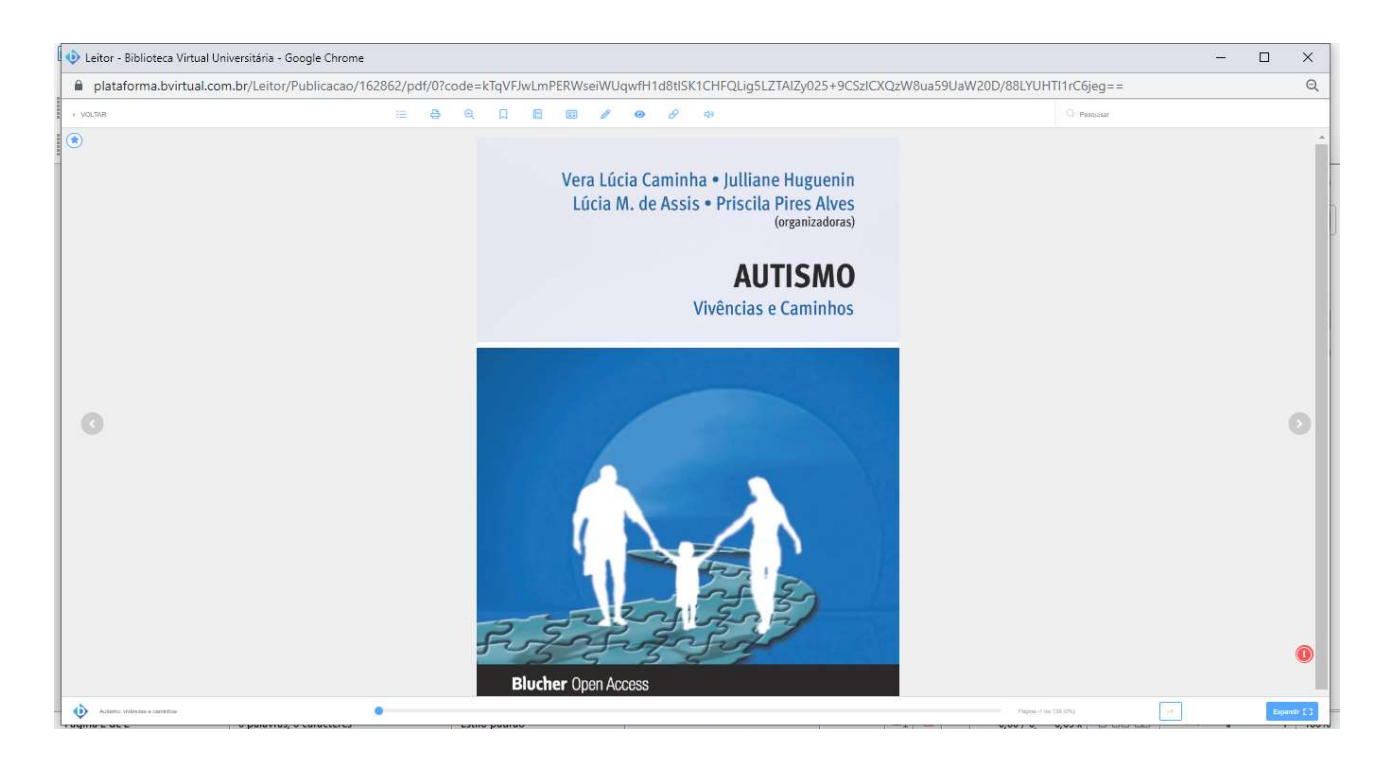